# Inscription aux cours de rattrapage d'été

#### Veuillez noter qu'aucune inscription en présentiel n'est possible.

Pour du soutien le parent / élève peut se présenter à son école de quartier pour s'inscrire aux cours de rattrapage.

Tous les détails de l'offre de services et l'accès à la plateforme d'inscription en ligne sont disponibles sur le site du CSSDM : <u>Cours d'été et reprises d'examens - Centre de services</u> <u>scolaire de Montréal</u>

- Ai-je besoin d'un cours d'été? Quel cours ou examen MEQ devrais-je reprendre?
- Je n'arrive pas à me connecter à la plateforme même en suivant les étapes de ce guide. Quoi faire?
- Pour obtenir du soutien ou une recommandation de cours ou d'examen de reprise du MEQ, les parents et élèves doivent communiquer directement avec leur école avant le 11 juillet : <a href="https://www.cssdm.gouv.qc.ca/trouver-une-ecole/">https://www.cssdm.gouv.qc.ca/trouver-une-ecole/</a>

### Branchement à la plateforme d'inscription

Appuyer sur le lien ci-dessous pour accéder à la plateforme :

Lien vers la plateforme d'inscription

1- En entrant sur la plateforme, appuyer sur la tuile « Élève » :

| Québec 🔡                            | Centre de services scolaire Version 1.14<br>de Monteial                                                                                                    |
|-------------------------------------|----------------------------------------------------------------------------------------------------|
| Bienvenue sur Sanction - Cours d'ét | (Externe)                                                                                                    |
|                                     | Si vous recevez le message "Eleve avec les identifiants entrés introuvable", cliquez sur "Déconnesion" en haut à droite.                                                                                                    |
|                                     | St vous éprouvez des difficultés à vous connecter au alte pour consulter les lettres de résultais, veuillez réessayer plus tard Pour plus d'informations, consultez note site web :<br>Bulletin, relevé de notes, cours d'été et examens de troitieCentre de services acciains de Montréal (pouv.c.ca). |
|                                     | Eve                                                                                                    |
|                                     | Mot dx cases oublik?                                                                                                    |
|                                     |                                                                                                    |
|                                     | @ Gouvementent du Quiber, 2025                                                                                                    |

2- Vous devrez alors vous connecter au **compte habituel** <u>de l'élève</u> en entrant le **nom** d'utilisateur et le mot de passe.

Si vous ne connaissez pas votre mot de passe, vous pouvez utiliser l'option « Mot de passe oublié? ». Pour modifier un mot de passe, les informations suivantes, qui apparaissent sur le bulletin, sont requises :

| No de fiche | Code permanent | Date de naissance |
|-------------|----------------|-------------------|
|             |                |                   |

# ÉTAPE 1 : Identification de l'élève

À cette étape, vous devriez voir toutes les informations de l'élève. Il s'agit de vérifier si elles sont exactes :

- 1- Valider les numéros de téléphone
- 2- Vérifier si les noms de l'école actuelle et de l'école qui sera fréquentée en septembre sont exacts
- 3- Vérifier si l'option des outils numériques est exacte

| Nom et prénom                                                                                                 | Numéro de fiche                                                                                                    | Code permanent                                                      |
|----------------------------------------------------------------------------------------------------|----------------------------------------------------------------------------------------------------|---------------------------------------------------------------------|
| Gomez Moya Aylinne Dafne Andrea                                                                               | 1130368                                                                                                    | GOMA85350500                                                        |
| Téléphone 1 *                                                                                                 |                                                                                                    |                                                                     |
| 5141112222                                                                                                    |                                                                                                    |                                                                     |
| Téléphone 2                                                                                                   |                                                                                                    |                                                                     |
|                                                                                                    |                                                                                                    |                                                                     |
| École actuelle (Juin)                                                                                         |                                                                                                    |                                                                     |
| 263 - Louis-Joseph-Papineau                                                                                   |                                                                                                    |                                                                     |
| École destination (Sep.)                                                                                      |                                                                                                    |                                                                     |
| 263 - Louis-Joseph-Papineau                                                                                   |                                                                                                    | × ~                                                                 |
| À modifier uniquement si vous changez d'école secondaire en sept                                              | embre.                                                                                                    |                                                                     |
| Est-ce que j'utilise des outils numériques en classe et lors                                                  | de mes examens (exemple: synthèse vocale, WordQ, etc.)                                                                            | Oui Non                                                             |
|                                                                                                    |                                                                                                    |                                                                     |
| Après avoir confirmé vos informations, vous aurez 1<br>transaction après ce délai, les places seront libérées | 5 minutes durant lesquelles vous pourrez réserver une place<br>s, votre panier sera réinitialisé et vous devrez refaire votre sél | à un cours de rattrapage. Si vous n'avez pas complété la<br>ection. |
|                                                                                                    |                                                                                                    |                                                                     |
|                                                                                                    |                                                                                                    |                                                                     |

Assurez-vous que vos coordonnées sont exactes

### ÉTAPE 2 : Choisir un cours de rattrapage

Important : Vous ne pouvez choisir qu'un seul cours. Voir la note à cet effet :

Vous ne pouvez choisir qu'un seul cours, assurez-vous de respecter la recommandation de votre école. Veuillez noter que des groupes seront ouverts quotidiennement au niveau du CSSDM, dès 9h le matin, en fonction des inscriptions : nous vous invitons à revenir sur l'application régulièrement si le message "groupe complet" apparaît.

Dans la liste, vous n'aurez accès qu'aux cours pour lesquels vous êtes admissibles.

- 1- Choisir la matière pour laquelle vous souhaitez un cours de rattrapage.
- 2- Choisir l'école d'été (parfois, un seul choix est offert), en tenant compte du nombre de places disponibles.
- 3- Cliquer sur « s'inscrire »

Le bouton « transférer à ce cours » vous permet de modifier un cours précédemment choisi. Référez-vous à la recommandation des intervenants de votre école à cet effet.

| Vous ne pouvez choisir<br>CSSDM, dès 9h le matin | qu'un seul cours, assurez-vous de respecter la r<br>n, en fonction des inscriptions : nous vous invitor | ecommandation de votre école. Veuillez noter que des group<br>ns à revenir sur l'application régulièrement si le message "gro | pes seront ouverts o<br>oupe complet" appa | quotidiennement au niveau du<br>Iraît.       |
|--------------------------------------------------|----------------------------------------------------------------------------------------------------|----------------------------------------------------------------------------------------------------|--------------------------------------------|----------------------------------------------|
| Attention: Les examens                           | de mathématiques de 4e secondaire CST, TS et                                                            | SN ont lieu à la même date. Vous ne pouvez que vous inscr                                                                     | ire à l'une des 3 séq                      | juences.                                     |
| 085404 - Histoire                                | du Québec et du Canada                                                                                  | Choisir l'école d'été *                                                                                                    |                                            | Frais : 100,00 \$                            |
| Résultat MEQ                                     | 52 %                                                                                                    | 986 - Saint-Henri                                                                                                    | × •                                        | 38                                           |
|                                                  |                                                                                                    |                                                                                                    |                                            | S'inscrire                                   |
| Ajouter une inscrip                              | tion à un examen de reprise sans cours                                                                  |                                                                                                    | Passer à l'étape sui                       | vante : Finaliser l'inscription $ ightarrow$ |

#### À noter

Lorsque l'élève s'inscrit aux cours de rattrapage, ceci inclus automatiquement son inscription à l'épreuve ministérielle pour ce cours

Vérifier les indications :

 vous ne pourrez pas vous inscrire à un examen de reprise sans cours qui a lieu au même moment que celui de votre cours de rattrapage, exemple en math SN et CST

 lorsque vous êtes inscrit à un cours de rattrapage, vous pouvez également vous inscrire par la suite à d'autres examens de reprises sans cours.

Une fois le cours choisi, vous verrez apparaître une notification sur votre panier de commande. TRÈS IMPORTANT : appuyez sur « Passer à l'étape suivante : Finaliser l'inscription »

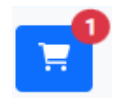

# ÉTAPE 3 : Choisir un examen de reprise

Lors de l'inscription à un examen de reprise:

1- Sélectionner les examens de reprises désirés en appuyant sur le bouton « s'inscrire ». Il n'y a pas de limite au nombre d'examens sélectionnés.

| Assurez-vous de bien sélectionner le code de l'épreuve souhaitée, en référence, consultez votre relevé des apprentissages.                                |                                                                                                 |                                                                                  |                                                 |
|----------------------------------------------------------------------------------------------------|-------------------------------------------------------------------------------------------------|----------------------------------------------------------------------------------|-------------------------------------------------|
|                                                                                                    |                                                                                                 |                                                                                  |                                                 |
| Attention: Les examens de mathématiques de 4e secondaire CST, TS et SN ont lieu à la même date. Vous ne pouvez que vous inscrire à l'une des 3 séquences. |                                                                                                 |                                                                                  |                                                 |
|                                                                                                    |                                                                                                 |                                                                                  |                                                 |
| 055410 - Science et te                                                                                                    | chnologie – volet théorie                                                                       |                                                                                  | Frais : 0,00 \$                                 |
| Type d'examen                                                                                                    | Examen MEQ                                                                                      | École associée                                                                   |                                                 |
| Matière associée                                                                                                    | 055444                                                                                          | 969 - Georges-Vanier                                                             |                                                 |
|                                                                                                    |                                                                                                 |                                                                                  |                                                 |
|                                                                                                    |                                                                                                 |                                                                                  | S'inscrire                                      |
| 063420 - Mathématiqu                                                                                                    | Ie C S T – compétence ?                                                                         |                                                                                  | Frais: 0.00 \$                                  |
| 000420 - Mathematiqu                                                                                                    |                                                                                                 |                                                                                  | 11410.0,000                                     |
| Type d'examen                                                                                                    | Examen MEQ                                                                                      | Ecole associée                                                                   |                                                 |
| Matière associée                                                                                                    | 063414                                                                                          | 505 - Georgea-Vanier                                                             |                                                 |
|                                                                                                    |                                                                                                 |                                                                                  |                                                 |
|                                                                                                    |                                                                                                 |                                                                                  | S'inscrire                                      |
| 085404 - Histoire du Q                                                                                                    | uébec et du Canada                                                                              |                                                                                  | Frais : 0,00 \$                                 |
| Type d'examen                                                                                                    | Examen MEQ                                                                                      | École associée                                                                   |                                                 |
| Matière associée                                                                                                    | 085404                                                                                          | 969 - Georges-Vanier                                                             |                                                 |
|                                                                                                    |                                                                                                 |                                                                                  |                                                 |
|                                                                                                    |                                                                                                 |                                                                                  | S'inscrire                                      |
| 063420 - Mathématiqu<br>Type d'examen<br>Matière associée<br>085404 - Histoire du Q<br>Type d'examen<br>Matière associée                                  | Le C.S.T. – compétence 2<br>Examen MEQ<br>063414<br>Luébec et du Canada<br>Examen MEQ<br>085404 | École associée<br>969 - Georges-Vanier<br>École associée<br>969 - Georges-Vanier | Frais : 0,00 \$<br>Sinscrire<br>Frais : 0,00 \$ |

2- Il est impossible de s'inscrire à deux examens qui sont donnés en même temps.

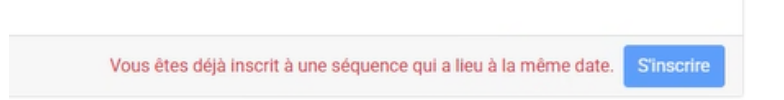

# Étape suivante : Paiement

| Cours de rattrapage: le coût du cours de rattrapage est de 100\$.                                                                 | Examen de reprise: les examens de reprise sont gratuits. |
|----------------------------------------------------------------------------------------------------|----------------------------------------------------------|
| 1- Vérifier la sélection du cours dont vous avez                                                                                  | 1- Vérifier la sélection des examens                     |
| besoin.                                                                                                    | dont vous avez besoin.                                   |
| 2- Appuyer sur "procéder au paiement"                                                                                             | 2- Appuyer sur "Finaliser                                |
| Liste des cours                                                                                                    | l'inscription"                                           |
| 085404 - Histoire du Québec et du Canada 100,00 \$ Sous-total :<br>Ecole d'eti : 086 - Saint Henri 100,00 \$                      | 3- Il n'y a pas de paiement à faire                      |
| Supprimer le cours     Procéder au palement                                                                                       |                                                          |
| 3- Entrer les informations de paiement et appuyer<br>sur "Payer maintenant". Vous avez 15 minutes<br>pour procéder à cette étape. |                                                          |
| Détails de paiement                                                                                                    |                                                          |
| Numéro de la carte Date d'expiration                                                                                              |                                                          |
| Code de sécurité Code postal                                                                                                    |                                                          |
| Payer maintenant                                                                                                    |                                                          |

- 4- Appuyer sur « Imprimer la fiche d'inscription » afin de la présenter à l'école d'été.
- 5- À noter : sur la deuxième page de la fiche d'inscription, vous pourrez retrouver les informations importantes.

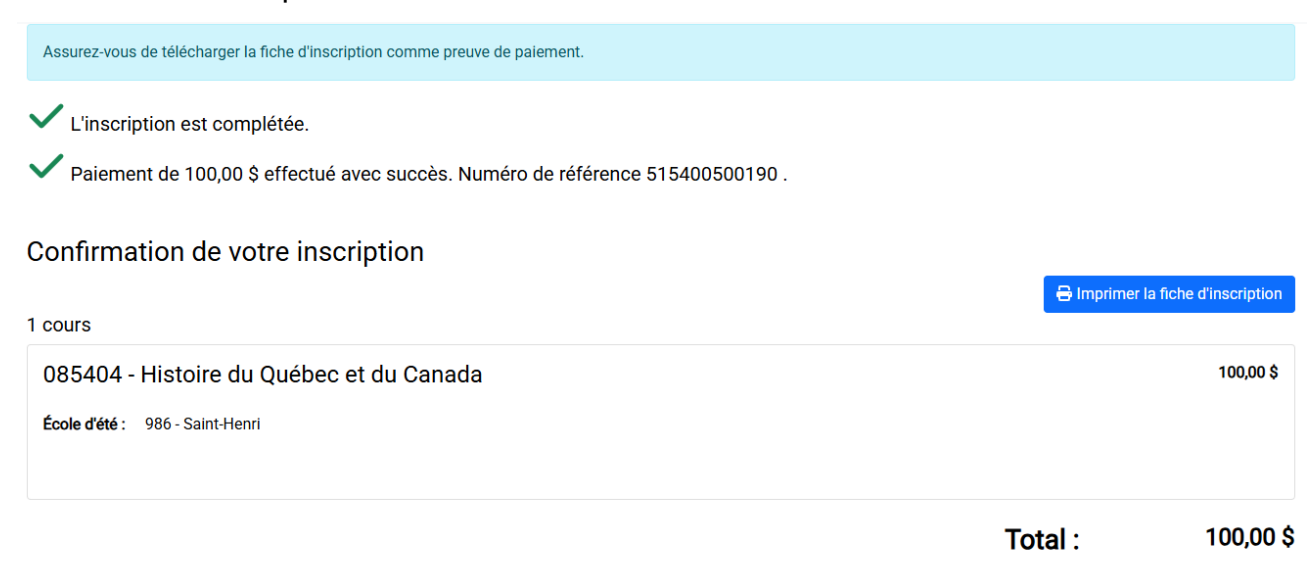

Aide financière: Les frais d'inscription sont réduits à 35\$ pour les parents qui bénéficient de l'aide financière de dernier recours (aide sociale). L'élève doit présenter à la direction répondante de son école, le carnet de réclamation pour médicaments (carnet bleu) de son parent, valide en date de juillet 2025.

Pour bénéficier de l'aide financière, l'élève doit d'abord acquitter les frais de 100\$, le remboursement de 65\$ s'effectuera uniquement en septembre.

Une photocopie (photo) du carnet de réclamation daté de juillet 2025 doit être envoyée au répondant de l'école de votre enfant comme pièce justificative au plus tard le 10 juillet 15h

- À qui remettre la remise? Père Mère Élève
  - Veuillez noter que les remboursements se feront avec une remise lors de la prochaine année scolaire.

### Après votre inscription

Lorsque le processus d'inscription est terminé, il sera possible de se rebrancher à la plateforme pour modifier ou ajouter des informations ou pour réimprimer la fiche d'inscription.

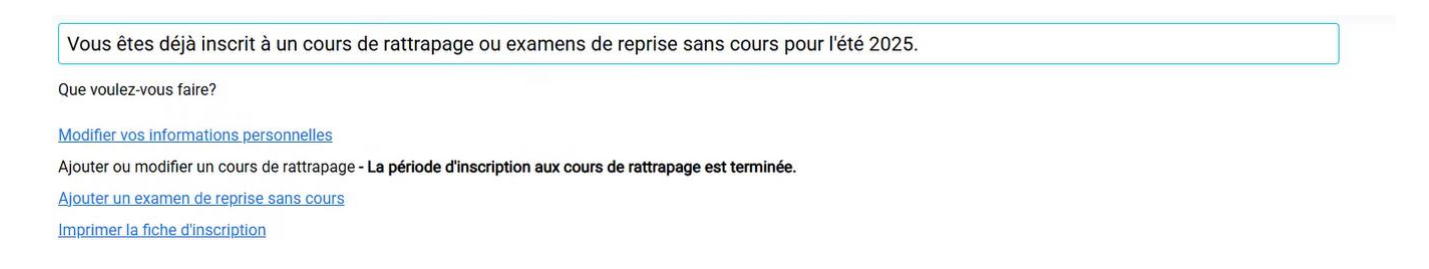

### Résultats - à partir du 12 août

Lorsque les résultats des examens seront disponibles, un courriel vous sera envoyé pour vous informer qu'une copie électronique de vos résultats des cours d'été 2025 a été déposée dans votre dossier élève sur la plateforme d'inscription.

Accéder à la plateforme et appuyer sur "Consulter la lettre des résultats".

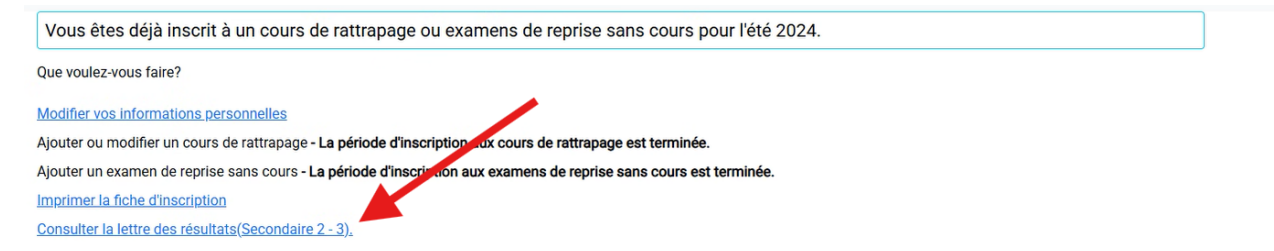

Attention - La plateforme sera fermée à compter du 5 septembre.